## DESTEKLEME VE YETİŞTİRME KURSU ÖĞRENCİ BAŞVURU AŞAMALARI

1. <u>www.eba.gov.tr</u> adresine girilir.

| 7             |          |         |                 |           |        |                       |
|---------------|----------|---------|-----------------|-----------|--------|-----------------------|
| eaa           |          |         | ne aramıştınız? |           | Q      | 음 <mark> Giriş</mark> |
| Eğitim, daime |          |         |                 |           |        |                       |
| G EBA DERS    | içerik 🝷 | YARIŞMA | UYGULAMALAR     | EBA DOSYA | E-KURS |                       |

2. "E-okul bilgileri ile Giriş" sekmesi tıklanır.

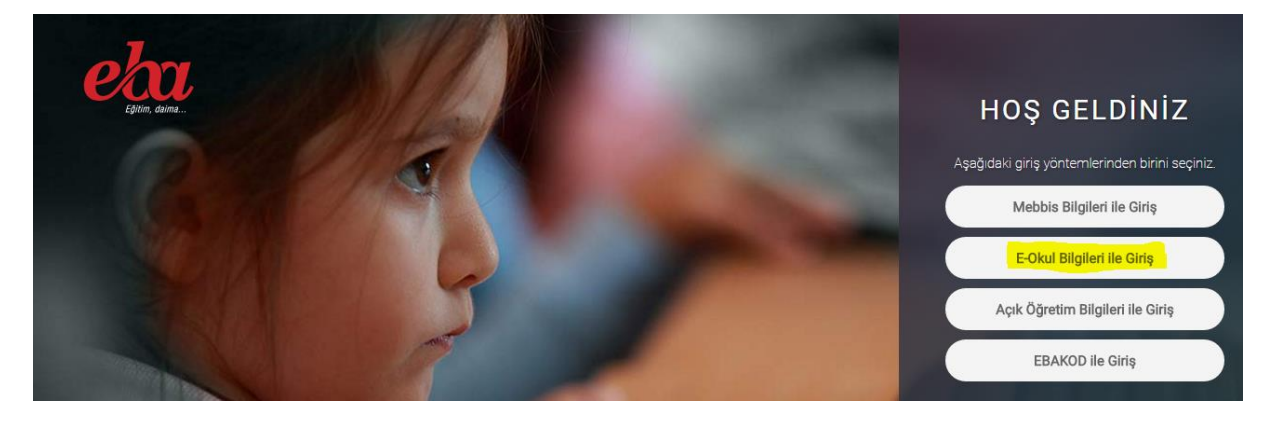

3. T.C. kimlik Oku No ve Cil No girilir

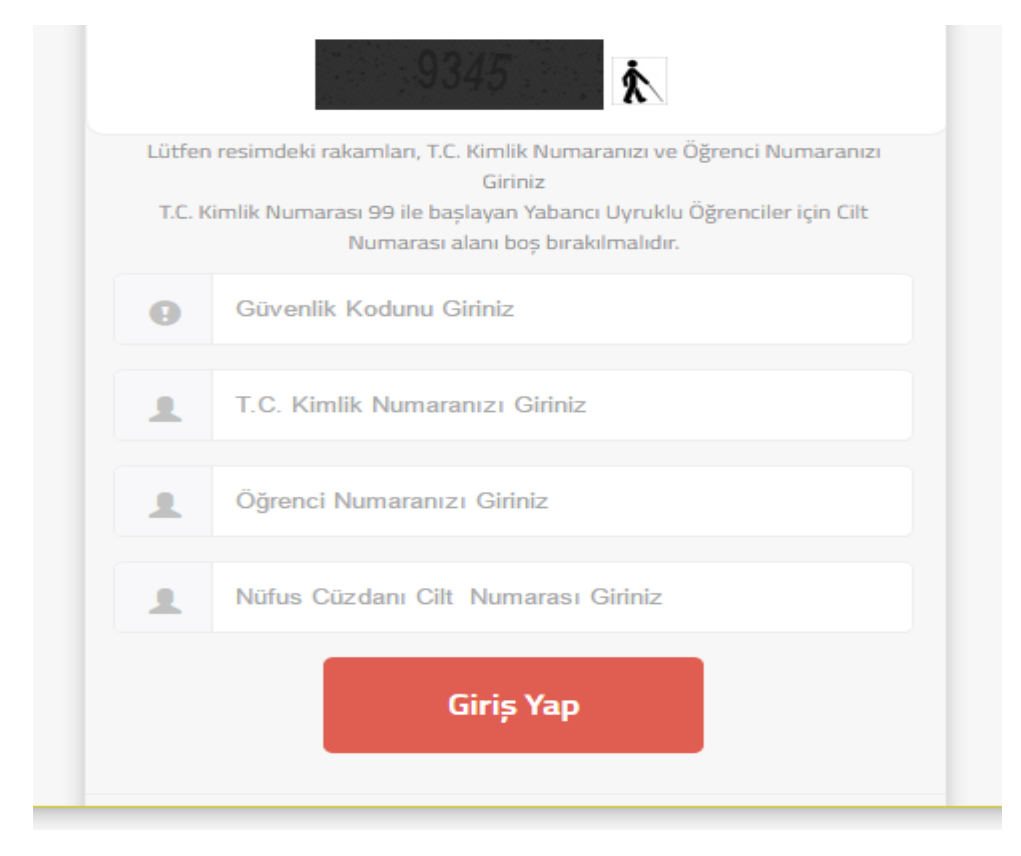

4. Açılan Eba sayfasından E-KURS seçilir.

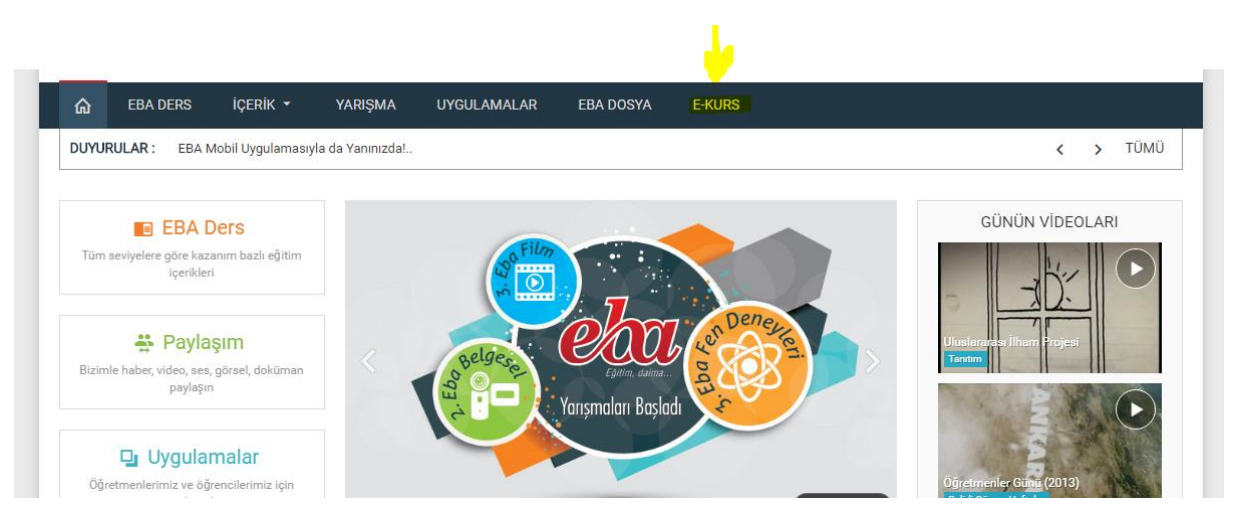

5. Öğrenciler için EBA girişinden sisteme girilip Kurs Tercihi yapılarak kaydedilir.

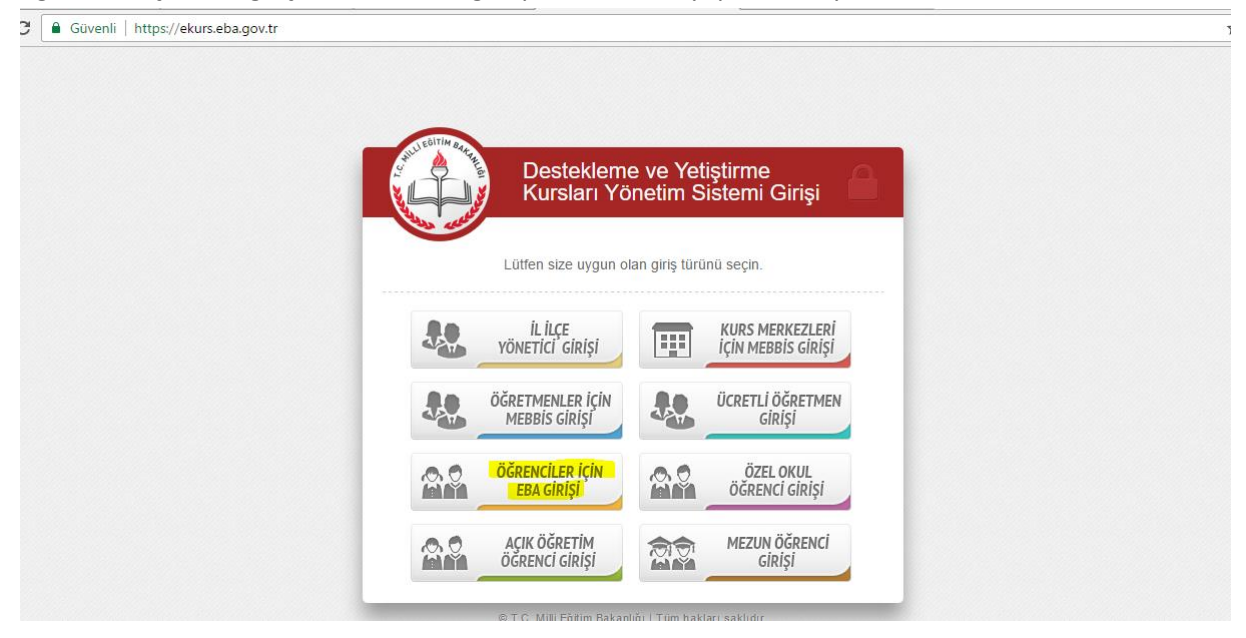